# 【添加地域】

位置:后台->生产->资源管理->地域管理

| 🖯 管理后台     | 首页   会员财务   业务生产   服务备案   站务系统 <sup>输入功能关键字进行搜索</sup> Q            |
|------------|--------------------------------------------------------------------|
| 日本         | <ul> <li>☆ 首页 / 生产 / 资源管理 / 地域管理 / 添加地域</li> <li>← 添加地域</li> </ul> |
| 〒 资源管理 🔷 🔨 |                                                                    |
| 资源也接口      | * 名称: 广东 ⑦                                                         |
| 地域管理       | 描述:                                                                |
| 可用区管理      | *状态: • • 显示 · · · · · · · · · · · · · · · · · ·                    |
| 存储管理       |                                                                    |
| 机柜管理       | 确定                                                                 |
|            |                                                                    |

【添加可用区】

位置: 后台->生产->资源管理->可用区管理

| 🖯 管理后台      | 首页   会员财务   业务生产   」                                          | 服务 备案    站务 | 系统        | 输入功能关键字进行搜索 Q |
|-------------|---------------------------------------------------------------|-------------|-----------|---------------|
| ■<br>生产     | <ul> <li>▲ 首页/生产/资源管理/可用区管理/添加可用区</li> <li>← 添加可用区</li> </ul> |             |           |               |
|             |                                                               |             |           |               |
| 资源也接口       | * 地域:                                                         | 广东          | ~ (       | 9             |
| 地域管理        | * 名称:                                                         | 深圳          |           |               |
| 可用区管理       | * 业务 <del>最</del> 大保留年限:                                      | 3           |           |               |
| 存储管理        | 各注 ·                                                          |             |           |               |
| 机柜管理        | ылт.                                                          |             |           |               |
| IP管理        | 机房地址:                                                         |             |           |               |
| 异常IP管理      | 机房控制器:                                                        | 请选择         | ~ (       | 2             |
| 操作系统管理      | IPMI控制器:                                                      | 请选择         | ~ (       | 0             |
| 控制器管理       | 物理机控制器                                                        | 1=12-12     |           | 3)            |
| 交换机管理       |                                                               | Hra≠        | ~ (       | D             |
| 防火墙管理       | noVNC控制器:                                                     | 请选择         | ~ (       | 0             |
| 告警规则管理      | 本可用区支持提交备案:                                                   | ○是          | ○ 香⑦      |               |
| 拨号资源管理      | 本可用区强制提交白名单:                                                  | ○是          | ○ 香⑦      |               |
| ┌── 云服务器 へ  | 本可用区强制实名认证:                                                   | 〇 是         | ○ 否⑦      |               |
| 线路管理        |                                                               | <u>, те</u> | A * 42    |               |
| 宿主机管理       |                                                               |             | U 740 (7) |               |
| 😞 服务器托管 🔷 🔨 | *状态:                                                          | 🧿 显示        | 🔾 隠慮 🕜    |               |
| 线路管理        |                                                               | 确定          |           |               |
| 由酒善理        |                                                               |             |           |               |

【添加机柜】

位置:后台->生产->资源管理->机柜管理

| 🖯 管理后台  | 首页   会员财务   业务生产   服务 备案   站务系统                            | λ  |
|---------|------------------------------------------------------------|----|
| E<br>生产 | <ul> <li>斎 首页/生产/资源管理/机柜管理/机柜添加</li> <li>← 机柜添加</li> </ul> |    |
|         |                                                            |    |
| 资源也接口   | *可用区: 深圳 ~ ⑦                                               |    |
| 地域管理    | * 机柜类型: 混合机柜 ~ ⑦                                           |    |
| 可用区管理   |                                                            |    |
| 存储管理    |                                                            |    |
| 机柜管理    | *编号: KVM-1                                                 |    |
| IP管理    |                                                            |    |
| 异常IP管理  |                                                            |    |
| 操作系统管理  |                                                            |    |
| 控制器管理   |                                                            |    |
| 交换机管理   | 请输入机柜编号,每行一个,一次最多输入50个;机柜编号字符长度在20字符以                      | 为; |
| 防火墙管理   | 保存                                                         |    |

# 【添加操作系统】

# 位置: 生产->资源管理->操作系统管理

■ 添加系统类别:

| 🖯 管理后台     | 首页   会员财务   业务生产   服务备案   站务系统 <sup>输入功能关键字进行搜索</sup> Q              |
|------------|----------------------------------------------------------------------|
| 回<br>生产    | <ul> <li>畲 首页/生产/资源管理/操作系统管理/添加操作系统类别</li> <li>← 添加操作系统类别</li> </ul> |
| 同 资源管理 🔷 🔨 |                                                                      |
| 资源池接口      | * 送別名称: Windows                                                      |
| 地域管理       | * 系统推剧: Windows Server v ⑦                                           |
| 可用区管理      | *状态:                                                                 |
| 存储管理       |                                                                      |
| 机柜管理       | 確定添加                                                                 |
| IP管理       |                                                                      |
| 异常IP管理     |                                                                      |
| 操作系统管理     |                                                                      |
|            |                                                                      |

■ 添加系统版本:

# <font color="#FF0000">宿主机镜像文件路径示

例[]/home/kvm/template/win2008\_R2/win2008\_R2.qcow2 []win2008\_R2对应添加操作系统时填写的镜 像目录名称</font>

| 🖵 管理后台      | 首页   会员财务   业务生产   月                                             | 路 备案   站务      | 系统          | 输入功能关键字进行搜索 Q           |
|-------------|------------------------------------------------------------------|----------------|-------------|-------------------------|
| ■<br>生产     | <ul> <li>☆ 首页/生产/资源管理/操作系统管理/添加操作系统</li> <li>← 添加操作系统</li> </ul> | č              |             |                         |
| 回 资源管理 🔷 🔨  |                                                                  |                |             |                         |
| 资源也接口       | *操作系统类别                                                          | Windows        | ~ (         | 2                       |
| 地域管理        | * 资源类型                                                           | 自生产            | ~ (         | 0                       |
| 可用区管理       | * 操作系统名称                                                         | Win2008_R2     |             |                         |
| 存储管理        | * 野注田台名                                                          |                |             |                         |
| 机柜管理        | *********                                                        | administrator  |             |                         |
| IP管理        | * 默认端口                                                           | 3389           |             |                         |
| 异常IP管理      | *镜像目录名称                                                          | Win2008_R2     |             |                         |
| 操作系统管理      |                                                                  | 注:Windows系统的镜像 | 目录需以Win字样开关 | 头,例:Windows2008或Win2008 |
| 控制器管理       | *状态                                                              | ● 显示           | 🔾 隠藏 🕜      |                         |
| 交换机管理       | *操作可用性                                                           | 🗹 创建           | 🔽 重装 🕜      |                         |
| 防火墙管理       | 支持可用区(仅自生产资源)                                                    | ✓ 全选           | 🔽 深圳        |                         |
| 告警规则管理      | 支持产品类型                                                           | ✔ 云服务器         | 托管服务器       | 课金属?                    |
| 拨号资源管理      | 云服务器-实例可用性                                                       | 2 核            | 2           | G内存以上可用(包括) 🕜           |
| 🚖 云服务器 🔷 🔨  | 一一一一一一一一一一一一一一一一一一一一一一一一一一一一一一一一一一一一一                            |                |             | 6                       |
| 线路管理        | ZZWOO BE SKOULD (1.                                              | 40             |             | G (7)                   |
| 宿主机管理       | 云服务器·数据盘数量                                                       | 按线路规定          | ~ (         | ?                       |
| 🛃 服务器托管 🛛 🔨 |                                                                  | 确完添加           |             |                         |
| 线路管理        |                                                                  | WEXEZONUL      |             |                         |

【添加线路】

# 位置:后台->生产->云服务器->线路管理

■ 基础资料: 根据实际需求进行设置

| 〒 管理店                  | 台      | 首页 📋 会员 财务 📋                          | 业务生产   肌                              | 務 备案   站务 第       | <b>総売</b> 輸入功能关键 | 字进行搜索 🔍 |
|------------------------|--------|---------------------------------------|---------------------------------------|-------------------|------------------|---------|
| ■<br>生产                |        | 佘 首页/生产/云服务器/线路<br>← 线路管理             | 管理 / <b>线路管理</b>                      |                   |                  |         |
| ◙ 资源管理                 | $\sim$ |                                       | 7                                     |                   |                  |         |
| ┌── 云服务器               | ^      | 第一步:基本设置                              | 第二步:产品价                               | 格第三步:其他设置         | 2<br>L           |         |
| 线路管理                   |        | 基础资料                                  |                                       |                   |                  |         |
| 宿主机管理                  |        |                                       |                                       |                   |                  |         |
| 😎 服务器托管                | $\sim$ | * 所属可用区:                              | 深圳                                    | ~ ⑦               |                  |         |
| 📑 裸金属服务器               | $\sim$ | ▲ <b>/100</b> 0-5-74                  |                                       |                   |                  |         |
| 🔒 负载均衡                 | $\sim$ | * 滤路名标:                               | KVM线路                                 |                   |                  | (?)     |
| 🛢 云数据库                 | ~      | 线路备注:                                 |                                       |                   |                  | 0       |
| 😚 虚拟主机                 | ~      | 显示状态:                                 |                                       |                   |                  |         |
| 5 证书                   | $\sim$ |                                       |                                       |                   |                  |         |
| # CDN                  | $\sim$ | 线路查看权限:                               | ◉ 不限制                                 | 🔘 仅限本站会员          | 🔵 仅限下级代理 🕜       |         |
| 🕢 对象存储                 | ~      | 销售状态:                                 | ◎ 开放购买                                | 🔵 关闭购买 🕐          |                  |         |
| 🜐 域名                   | $\sim$ |                                       | 注:显示状态和销售状                            | 态,任何一个状态关闭或者隐藏    | ,用户端购买页均不展示该线路   |         |
| <mark>爲</mark> ZKEYS代理 | ~      | 升级状态:                                 | ⊙ 开放升级                                | ○ 关闭升级 ⑦          |                  |         |
| 🔒 自定义产品                | ~      | · · · · · · · · · · · · · · · · · · · |                                       |                   |                  |         |
| 🔒 智能建站                 | $\sim$ |                                       |                                       |                   |                  |         |
| 🔒 商标配置                 | $\sim$ | 开放功能                                  | 💙 创建快照                                | ✓ 恢复快照            | ✓ 删除快照           | 🔽 续费快照  |
| ≥ 短信                   | $\sim$ |                                       | ✔ 资源显示                                | ✓ 重设VNC密码         | 🔽 安全组 🕜          |         |
|                        |        | 快照开放状态                                | ◉ 开放按天和按月                             | ○ 仅开放按天计费         | 🔵 仅开放按月计费 ⑦      |         |
|                        |        | 快照月单价                                 | 10 元/                                 | 月/G ⑦             |                  |         |
|                        |        | *月计费天数                                | 30 天                                  | 0                 |                  |         |
|                        |        |                                       | └──────────────────────────────────── | -<br>単价=月単价/月计费天数 |                  |         |

| 〒 管理店    | i      | 首页   会员 财务   :            | 业务生产              | 服务备案             | 站务      | 系统         | 输入功能关键的 | 学进行搜索 | Q |
|----------|--------|---------------------------|-------------------|------------------|---------|------------|---------|-------|---|
| ID<br>生产 |        | 佘 首页/生产/云服务器/线路<br>← 线路管理 | 管理 / <b>线路管理</b>  |                  |         |            |         |       |   |
| 🖬 资源管理   | ~      | 最大快賬数量                    | 0                 | 0                |         |            |         |       |   |
| 🕞 云服务器   | ~      |                           | 数量为1-99之间,        | 为0则不限制           |         |            |         |       |   |
| 线路管理     |        | 最大购买台数                    | 10                | ?                |         |            |         |       |   |
| 宿主机管理    |        |                           | 数量为1-20之间,        | 最大限制为20台。        |         |            |         |       |   |
|          |        | * 可选时长:                   | 1,2,3,4,5,6,7,8,9 | 9,12,24,36       |         |            |         | 月⑦    |   |
| 😎 服务器托管  | $\sim$ | 지배드/미미나/                  |                   | -                |         |            |         |       |   |
| 📑 裸金属服务器 | $\sim$ | 到期屆保留的状                   | 2                 | ×                |         |            |         |       |   |
| 🔒 负载均衡   | $\sim$ | 是否允许操作系统切换                | • 是               | () 否             |         |            |         |       |   |
| 🛢 云数据库   | $\sim$ |                           | 重装系统时,是否          | 充许windows操作系统    | 与非windo | wvs操作系统之间切 | 换,默认是。  |       |   |
| 😚 虚拟主机   | $\sim$ |                           | 如本线路的核心价          | 格windows与linux不一 | -致,请禁」  | 上用户切换操作系统  | -       |       |   |

- 宿主机分配规则设置: 根据需求设置, 共4种分配规则, 可下拉选择
- ▪磁盘设置:最大硬盘默认为1000G□暂不支持自定义

| し 管理店                                    | ia     | 首页(一会员 财务)(               | 业务生产 服务 备案      | 出务 系统 | 输入功能关键字进行搜索 Q |
|------------------------------------------|--------|---------------------------|-----------------|-------|---------------|
| E<br>生产                                  |        | 斎 首页/生产/云服务器/线路<br>← 线路管理 | 管理 / 线路管理       |       |               |
| 🖬 资源管理                                   | ~      | 宿主机分配规则                   |                 |       |               |
| 会 云服务器<br>线路管理                           | ^      | 宿主机分配规则:                  | 默认分配(按照宿主机排序优先) | ~     |               |
| 宿主机管理                                    |        |                           |                 |       |               |
| 🛃 服务器托管                                  | ~      | 磁盘设置 ⑦                    |                 |       |               |
| 課金属服务器 员载均衡                              | ×<br>× | * 磁盘最少挂载                  | 1块              | ~ ③   |               |
| 📄 云数据库                                   | ~      | *磁盘最多可挂载                  | 5块              | ~ ?   |               |
| <ul> <li>☆ 虚拟主机</li> <li>同 证书</li> </ul> | č      | * 每块最小 :                  | 10              |       | G             |
| I CDN                                    | ~      | * 每块最大:                   | 100             |       | G 📎           |
| 🕣 对象存储                                   | ~      | * 磁盘大小必须是:                | 10              |       | G的倍数 ⑦        |
| 🜐 域名                                     | ~      |                           |                 |       |               |

- 带宽设置: 根据需求设置
- 防御设置: 设置好进入下一步

| 〒 管理店                  | 台      | 首页   会员 财务   」                                       | 山舎 生产   服         | 资 备案 丨 站务       | 系统  | <b>疝</b> 入功能关键字进行搜索 | Q |
|------------------------|--------|------------------------------------------------------|-------------------|-----------------|-----|---------------------|---|
| E<br>生产                |        | <ul> <li>▲ 首页/生产/云服务器/线路管</li> <li>← 线路管理</li> </ul> | 管理 / <b>线路管理</b>  |                 |     |                     |   |
| 🗖 资源管理                 | $\sim$ | 宿主机分配规则                                              |                   |                 |     |                     |   |
| 🕞 云服务器                 | ^      |                                                      |                   |                 |     |                     |   |
| 线路管理                   |        | 磁盘设置 ⑦                                               |                   |                 |     |                     |   |
| 宿主机管理                  |        | 世界の                                                  |                   |                 |     |                     |   |
| 🛃 服务器托管                | $\sim$ | 1 m 22 (V)                                           |                   |                 |     |                     |   |
| 📑 裸金属服务器               | $\sim$ | * 带宽最小:                                              | 1                 |                 |     | M (?)               |   |
| 🔒 负载均衡                 | $\sim$ |                                                      | []<br>注:最小带宽值,范围( | 直:1-3 <b>00</b> |     |                     |   |
| 📄 云数据库                 | ~      | * 带宽最大:                                              | 300               |                 |     | M 🤊                 |   |
| 😚 虚拟主机                 | ~      |                                                      | 注:最大带宽值,范围(       | <u>直:1-300</u>  |     |                     |   |
| 5 证书                   | $\sim$ | 带宽增送值:                                               | 0                 |                 |     | M (?)               |   |
| III CDN                | ~      | 带宽下行限制类型。                                            | 〇周完成の             |                 |     |                     |   |
| 🕣 对象存储                 | ~      |                                                      |                   |                 |     |                     |   |
| 🜐 域名                   | ~      | 带宽下行限制值:                                             | 10                |                 |     | M (?)               |   |
| <mark>爲</mark> ZKEYS代理 | $\sim$ |                                                      | 带宽下行限制值暂不支        | 特hyperV虚拟化。     |     |                     |   |
| <mark>袅</mark> 自定义产品   | ~      |                                                      |                   |                 |     |                     |   |
| <mark>გ</mark> 智能建站    | $\sim$ | 防御 ⑦                                                 |                   |                 |     |                     |   |
| 🔒 商标配置                 | $\sim$ |                                                      |                   |                 |     |                     |   |
| ∑ 短信                   | $\sim$ | 防御值选项:                                               | 0,5,10,20,100     |                 |     | G 🕜                 |   |
|                        |        | 赠送防御:                                                | 0                 |                 |     | G 🕐                 |   |
|                        |        |                                                      |                   |                 |     |                     |   |
|                        |        |                                                      |                   |                 | 下一步 |                     |   |
|                        |        |                                                      |                   |                 |     |                     |   |

- ■核心价格:设置CPU和内存的配置和价格
- 磁盘价格, 防御价格

| 🖯 管理店                                                    |   | f页 🕴 会员 财务          | 业务 生产                  | │ 服务 备案          | 山 站务 系统      | 输入功能关       | ·罐字进行搜索 Q |
|----------------------------------------------------------|---|---------------------|------------------------|------------------|--------------|-------------|-----------|
| ■<br>生产                                                  |   | ☆ 首页/生产/云服务器 ← 线路管理 | 8 / 线路管理 / <b>线路管理</b> | 1                |              |             |           |
| <ul> <li>一 资源管理</li> <li>① 云服务器</li> <li>线路管理</li> </ul> | ~ | 第一步:基本这             |                        | 产品价格第三           | 5步:其他设置      |             |           |
| 宿主机管理                                                    |   | 核心价格 (?) (里路        | 現入数子, 甲12元;            | (月)              |              |             |           |
| 🛃 服务器托管                                                  | ~ | 名称                  | CPU数量                  | 内存大小( <b>G</b> ) | linux销售价格(元) | windows销售价格 | 状态        |
| <mark>司</mark> 裸金属服务器                                    | ~ | abaa                |                        |                  | 10           | (76)        |           |
| 🔒 负载均衡                                                   | ~ | Inig                | 1                      | 1                | 10           | 10          | 止帝        |
| 📄 云数据库                                                   | ~ |                     | ±0                     | 学校心              |              |             |           |
| 😚 虚拟主机                                                   | ~ |                     | 271                    | 1813//L/         |              |             |           |
| 5 证书                                                     | ~ |                     |                        |                  |              |             |           |
| 🖁 CDN                                                    | ~ | 磁盘价格                |                        |                  |              |             |           |
| 🕤 对象存储                                                   | ~ |                     |                        |                  |              |             |           |
| 😝 域名                                                     | ~ | * (                 | 介格: 10                 |                  |              |             | 元/月/G ၇   |
| <mark>爲</mark> ZKEYS代理                                   | ~ |                     |                        |                  |              |             |           |
| 🔒 自定义产品                                                  | ~ | 防御价格                |                        |                  |              |             |           |
| 🔒 智能建站                                                   | ~ |                     |                        |                  |              |             |           |
| 🔒 商标配置                                                   | ~ | * (                 | 介格: 10                 |                  |              |             | 元/月/G 곗   |
| ᆋ 短信                                                     | ~ |                     |                        |                  |              |             |           |

■ 带宽价格: 根据需求设置

• 销售折扣: 根据实际需求进行设置,确认无误进入下一步,需调整可点击上一步

| 🖯 管理店                  | 台        | 首页   会员 财务   」          | 务生  产   服务 备案    站务 系统               | 能关键字进行搜索 Q |
|------------------------|----------|-------------------------|--------------------------------------|------------|
| E<br>生产                |          | ☆ 首页/生产/云服务器/线路管 ← 线路管理 | 理/线路管理                               |            |
| ◙ 资源管理                 | $\sim$   | *** ==== / / + +/2      |                                      |            |
| 👝 云服务器                 | ^        | 市见你哈                    |                                      |            |
| 线路管理                   |          | * 0-1M :                | 10                                   | 元/月 ⑦      |
| 宿主机管理                  |          |                         |                                      |            |
| 😎 服务器托管                | $\sim$   | * 1-2M :                | 10                                   | 元/月 ⑦      |
| 📑 裸金属服务器               | $\sim$   | * 2-3M :                | 10                                   | 元/月 ⑦      |
| 🔒 负载均衡                 | $\sim$   | * 3-4M :                | 10                                   | 元/月 ⑦      |
| 🛢 云数据库                 | ~        |                         |                                      |            |
| 😚 虚拟主机                 | $\sim$   | * 4-5M :                | 10                                   | 元/月 ⑦      |
| 5 证书                   | $\sim$   | * 5M以上:                 | 10                                   | 元/月 ⑦      |
| III CDN                | $\sim 1$ |                         |                                      |            |
| 🕢 对象存储                 | ~        | 折扣设置                    |                                      |            |
| 🜐 域名                   | $\sim$   |                         |                                      |            |
| <mark>爲</mark> ZKEYS代理 | ·~·      | 满12月:                   | 1                                    | 折 🥐        |
| <mark>人</mark> 自定义产品   | $\sim$   | 満24日 ·                  |                                      | 15 0       |
| A. 智能建站                | $\sim$   | (Mar. 0.1.)             | 1                                    | 321 (7)    |
| ♣ 商标                   | $\sim$   | 満36月:                   | 1                                    | 折 ⑦        |
| ≥ 短信                   | $\sim$   | 销售折扣:                   | 1                                    | 0          |
|                        |          |                         | 注:销售拆扣,如0.2则是原价乘于0.2销售。1表示不打折,0则0元销售 |            |
|                        |          |                         | 上一步下一步                               |            |

■ 其他设置\_DNS为必填项, 描述和介绍链接可不设置, 根据需求进行调整

| 🖯 管理后          | 台   | 首页   会员财务   业务生产   服务 备案   站务系统 输入功能关键字                    | 进行搜索 Q |
|----------------|-----|------------------------------------------------------------|--------|
| <b>⊵</b><br>生产 |     | <ul> <li>▲ 首页/生产/云服务器/线路管理/线路管理</li> <li>← 线路管理</li> </ul> |        |
| 🖻 资源管理         | ~   |                                                            |        |
| 🛆 云服务器         | ^   | 第一步:基本设置 第二步:产品价格 第三步:其他设置                                 |        |
| 线路管理           |     | 客户机DNS: 114.114.114.8.8.8.8                                | 0      |
| 宿主机管理          |     |                                                            |        |
| 😎 服务器托管        | ~   |                                                            | (?)    |
| 📑 裸金属服务器       | ~   | 注:用于显示在购买页面的地域简要提示                                         |        |
| 🔒 负载均衡         | ~   | 机房介绍连接:                                                    | ?      |
| 😂 云数据库         | ~   | 注:用于显示在购买页面的机房连接地址                                         |        |
| 😚 虚拟主机         | ~   | 后公提作用的                                                     |        |
| 5 证书           | ~   |                                                            |        |
| 🖁 CDN          | .~~ | 管理员密码:                                                     |        |
| 🕢 对象存储         | ~   |                                                            |        |
| 🜐 域名           | ~   | 上一步 确定添加                                                   |        |

■ 最后点击确认添加,线路添加成功

### 【添加宿主机】

# 位置:后台->生产->云服务器->宿主机管理

• 通信端口和通信密码需和受控端保持一致

| 〒 管理店                  | 台      | 首页   会员 财务   业务生产   服务 备案   站务系统 - <sup>▲</sup> → → → → → → → → → → → → → → → → → → → |
|------------------------|--------|---------------------------------------------------------------------------------------|
| <b>回</b><br>生产         |        | <ul> <li>☆ 首页/生产/云服务器/宿主机管理/宿主机添加</li> <li>← 宿主机添加</li> </ul>                         |
| 🖻 资源管理                 | $\sim$ | 第一步:通用设置 第二步:分配设置                                                                     |
| 🕞 云服务器                 | ^      |                                                                                       |
| 线路管理                   |        |                                                                                       |
| 宿主机管理                  |        | * 线路 V/M/#略                                                                           |
| 🛃 服务器托管                | ~      | 注: 单条线路清添加同一种虚拟化类型目为同一种叩类型, 否则会导致数据混乱。                                                |
| 📑 裸金属服务器               | $\sim$ | *物理位置 KVM-1 ~ ⑦                                                                       |
| <mark>各</mark> 负载均衡    | $\sim$ |                                                                                       |
| 😂 云数据库                 | ~      | * 虚拟化被控版本类型 KVM被控 ~ ⑦                                                                 |
| 😪 虚拟主机                 | ~      | 注:VM被控智不支持线路池远程P                                                                      |
| ॖ 证书                   | $\sim$ | * 毕亟项治 127.0.0.1 ⑦                                                                    |
| ₩ CDN                  | $\sim$ | *通信端口 50666 ⑦                                                                         |
| 🗿 对象存储                 | ~      | * 通信密码 dmu1XG8pCBktUVKcB4CBQu6FE3DS6N 生成版机感到                                          |
| 🜐 域名                   | $\sim$ |                                                                                       |
| <mark>爲</mark> ZKEYS代理 | $\sim$ |                                                                                       |
| 🔒 自定义产品                | ~      | 公共线路池中获取IP _ 支持 · · · · · · · · · · · · · · · · · ·                                   |
| <mark>人</mark> 智能建站    | $\sim$ | 注:创建云服务器时支持是否从公共线路池中弹性获取IP                                                            |
| 🔒 商标配置                 | $\sim$ | 分配排字 0 ⑦                                                                              |
| ่ 短信                   | $\sim$ | 留注                                                                                    |
|                        |        |                                                                                       |
|                        |        |                                                                                       |
|                        |        |                                                                                       |

▪ 设置磁盘文件存放位置[]IOPS和CPU限制

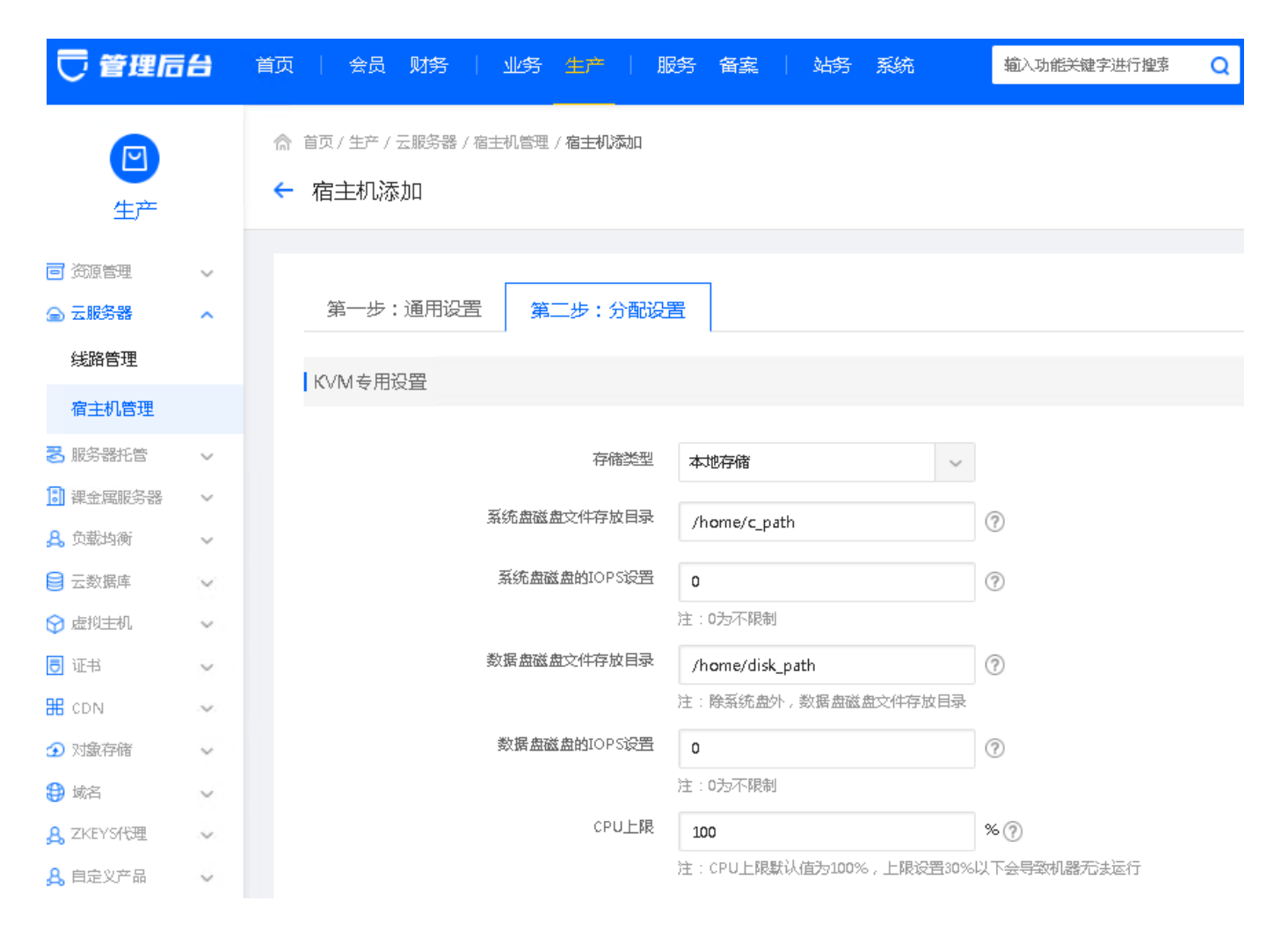

• 设置内存和硬盘大小及限制

| 🖯 管理后                                                                                          | 台      | 首页  会员 财务    业务 生生产    服务 备案    站务 系统                            | 认功能关键字进行搜索 Q |
|------------------------------------------------------------------------------------------------|--------|------------------------------------------------------------------|--------------|
| <b>回</b><br>生产                                                                                 |        | <ul> <li>斎 首页/生产/云服务器/宿主机管理/宿主机添加</li> <li>← 宿主机添加</li> </ul>    |              |
| <ul> <li>一资源管理</li> <li>二 <br/>         一 <br/>          一 <br/>          近路管理     </li> </ul> | ~<br>^ | 第一步:通用设置 第二步:分配设置                                                |              |
| 宿主机管理<br>弓 服务器托管                                                                               | ~      | KVM 专用设置                                                         |              |
| 課金属服务器 员 负载均衡                                                                                  | ×<br>× | 内存总大小 100 G ①                                                    | 9            |
| 号 云数据库 分 虚拟主机                                                                                  | ~<br>~ |                                                                  | 2            |
| 同 证书<br>田 CDN                                                                                  | ×<br>× | 磁盘总大小 1000 G (                                                   | D            |
| ⑦ 対象存储<br>₿ 域名                                                                                 | *<br>> | 磁盘限制大小 <b>1000 G</b> ( <b>C</b> ) <b>G</b> ( <b>C</b> ) <b>C</b> | Ð            |
| ₽。ZKEYS代理<br>₽。自定义产品                                                                           | ~<br>~ | 上一步 创建宿主机                                                        |              |

• 创建完成后,点击管理,进入动态参数设置

| 〒 管理店                  | ia     | 首页   会员财务   业务生产   月                                          | 医务备室案 计站务系统          | 输入功能关键字进行搜索 Q |
|------------------------|--------|---------------------------------------------------------------|----------------------|---------------|
| ■<br>生产                |        | <ul> <li>☆ 首页/生产/云服务器/宿主机管理/宿主机管理</li> <li>← 宿主机管理</li> </ul> |                      |               |
| 🖻 资源管理                 | $\sim$ |                                                               |                      |               |
| 🛆 云服务器                 | ^      | 基本信息    监控信息    被控                                            | 参数设置 镜像列表 云服         | 务器资源列表        |
| 线路管理                   |        | * 虚拟机延迟删除天数                                                   | 5                    | (2)           |
| 宿主机管理                  |        |                                                               |                      |               |
| 🛃 服务器托管                | $\sim$ | * 虚拟机删除定时器的探测频率                                               | 7200                 | 0             |
| 📑 裸金属服务器               | $\sim$ | * 外网网桥名称                                                      | br0                  | 0             |
| 🔒 负载均衡                 | $\sim$ | 内网网桥名称                                                        | hrl                  | 0             |
| 😂 云数据库                 | ~      |                                                               | 511                  |               |
| 😚 虚拟主机                 | $\sim$ | 镜像文件存放目录                                                      | /home/mirror_path    | 0             |
| 5 证书                   | $\sim$ |                                                               | 注:如使用集群存储可不设置此项      |               |
| ₩ CDN                  | $\sim$ | 首份日期                                                          | 1,16                 | 0             |
| 🕣 对象存储                 | ~      | * 备份时间                                                        | 0                    | 0             |
| 🕀 域名                   | $\sim$ | * 备份保留教母                                                      | 1                    | 0             |
| <mark>袅</mark> ZKEY5代理 | ~      |                                                               | -                    | U             |
| 🔒 自定义产品                | $\sim$ | * 备份文件存放目录                                                    | /home/bak            | 0             |
| <mark>爲</mark> 智能建站    | $\sim$ |                                                               | 注:无论集群存储还是本地存储,都必须设置 | P.            |
| <mark>各</mark> 商标图置    | $\sim$ |                                                               |                      |               |
| ∑ 短信                   | $\sim$ | 后台操作保护                                                        |                      |               |
|                        |        | 管理 二支元 ·                                                      |                      |               |
|                        |        |                                                               |                      |               |
|                        |        |                                                               | 保存并更新到被控             |               |

■ 相应的目录需确保宿主机内真实存在

### 【添加云服务器ip[]

# 位置:后台->生产->资源管理->IP管理->云服务器IP

■ 添加云服务器ip即可,填写正确的信息,选择对应的线路和宿主机

| 🖯 管理后台       | 首页   会员财务   业务生产   服                                       | 务备室》 站务系统                                 | 输入功 <del>能关</del> 键字进行搜索 Q |
|--------------|------------------------------------------------------------|-------------------------------------------|----------------------------|
| E<br>生产      | <ul> <li>☆ 首页/生产/资源管理/IP管理/IP添加</li> <li>← IP添加</li> </ul> |                                           |                            |
|              |                                                            |                                           |                            |
| 资源也接口        | * 所属线路                                                     | KVM线路 ~                                   | 0                          |
| 地域管理         | * 绑定类型                                                     | <ul> <li>宿主机IP池</li> <li>线路IP池</li> </ul> | 3 ⑦                        |
| 可用区管理        | * 物理位 <del>置</del>                                         | k\/M结常路-K\/M-1                            | 0                          |
| 存储管理         |                                                            |                                           | U III                      |
| 机柜管理         | * 宿主礼                                                      | 127.0.0.1                                 | 0                          |
| IP管理         | * IP                                                       | 127.0.0.3                                 | 0                          |
| 异常IP管理       | * 掩码                                                       | 255.255.255.0                             | 0                          |
| 操作系统管理       | * 网关                                                       | 127.0.0.2                                 | (?)                        |
| 控制器管理        | directo                                                    |                                           |                            |
| 交换机管理        | Vianto                                                     | 0<br>注:目前仅支持hyperV类型的虚拟机使用                | ()                         |
| 防火墙管理        | IP别名                                                       |                                           | (?)                        |
| 告警规则管理       |                                                            | <br>注:非必填,当设置别名后 , 用户端不展示                 | 」<br>D,仅展示别名。当业务为共享业务时,该:  |
| 拨号资源管理       | * 可用性:                                                     | <ul> <li>● 可用</li> <li>○ 無用 ⑦</li> </ul>  |                            |
| 금 无服务器 ∨     | 备注                                                         |                                           |                            |
| 😎 服务器托管 🔷 🗸  |                                                            |                                           |                            |
| 🔝 裸金属服务器 🗸 🗸 |                                                            | _                                         |                            |
| 👃 负载均衡 🛛 🗸 🗸 |                                                            | 保存                                        |                            |